# MANUAL DE INSTALACIÓN

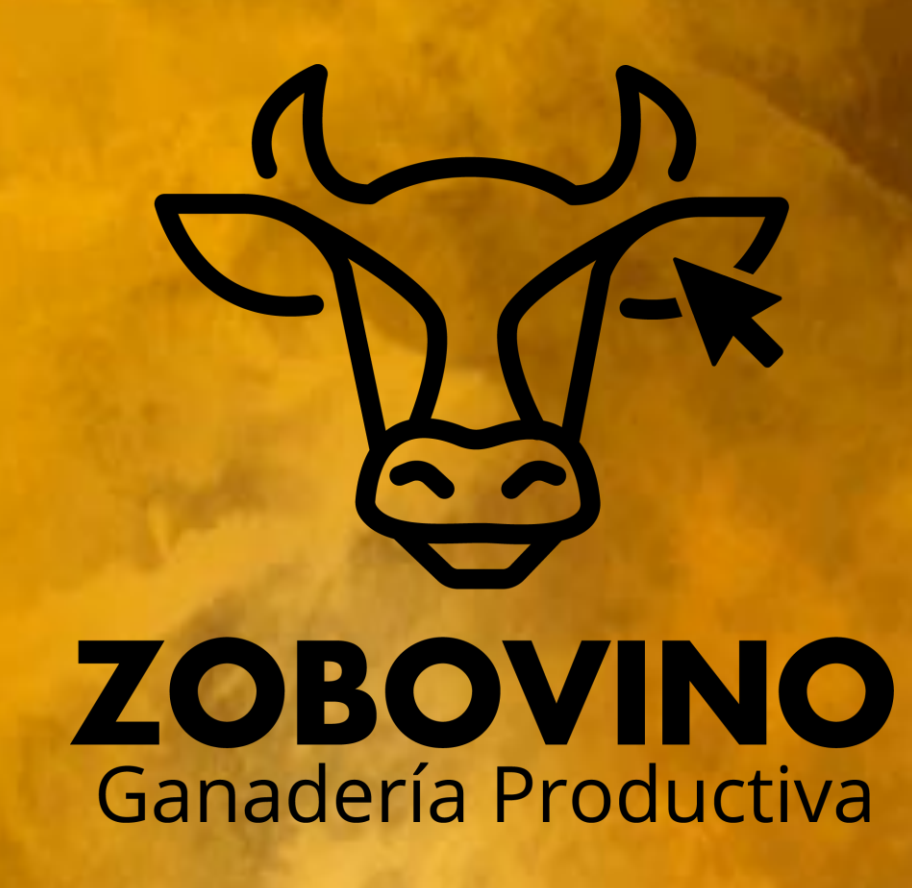

# **SOFTWARE PARA EL CONTROL GANADERO**

### ISVAGA SOFTWARE S.A. DE C.V.

CALLE 23 ENTRE 12 Y 14 COLONIA CENTRO S/N 24330 CANDELARIA, CAMPECHE.

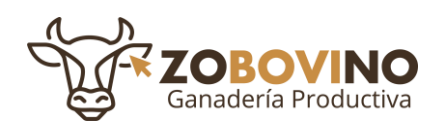

### Tabla de contenido

| INTRODUCCIÓN                       | 2  |
|------------------------------------|----|
| REQUERIMIENTO DEL SISTEMA          | 2  |
| ANTES DE COMENZAR LA INSTALACIÓN   | 2  |
| PROCESO DE INSTALACIÓN DE ZOBOVINO | 3  |
| ACTIVACIÓN DE LA LICENCIA          | 8  |
| INICIAR SESIÓN                     | 11 |

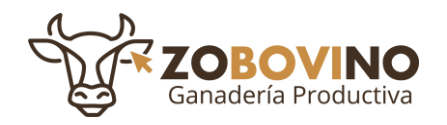

## **INTRODUCCIÓN**

El siguiente manual de instalación representa una guía rápida acerca de la instalación del sistema para el control ganadero, aquí se muestra las principales funciones y los posibles errores que en un momento dado llegan a presentarse.

#### **REQUERIMIENTO DEL SISTEMA**

Para que el sistema funcione adecuadamente será necesario verificar que el equipo de cómputo con el que va a trabajar contenga las siguientes características y herramientas:

- Sistema operativo Windows 7 o superiores
- Mínimo 4Gb de RAM
- Espacio mínimo de 100 GB de almacenamiento
- Java SE Runtime Environment 8

### ANTES DE COMENZAR LA INSTALACIÓN

Antes de iniciar la instalación del sistema es necesario que el equipo de cómputo tengo instalado el "jdk 8.0.100" o superiores el cual provee las herramientas necesarias para el funcionamiento correcto del sistema, cabe resaltar que es muy importante instalar la versión que se indica debido a que si se utiliza versiones anteriores o superiores el sistema puede presentar incompatibilidad con las herramientas.

La siguiente herramienta se puede descargar en el siguiente link: https://www.java.com/es/download/ie\_manual.jsp

Es muy importante el cumplimiento de los puntos anteriores debido a que si estos se omiten el sistema presentará errores al momento de ejecutarse una vez terminada la instalación.

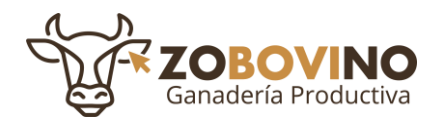

# PROCESO DE INSTALACIÓN DE ZOBOVINO

 Ubicar el Instalador del Sistema ZOBOVINO el cual tiene como nombre "INSTALADOR DEL SISTEMA ZOBOVINO" dar doble clic para iniciar la instalación, si el sistema solicita permisos de administrador debe proporcionarlos.

| 📙   🔁 📜 🗧   INSTALADOR                                                       |                                              |                              |             |                                                            |
|------------------------------------------------------------------------------|----------------------------------------------|------------------------------|-------------|------------------------------------------------------------|
| Archivo Inicio Compartir Vista                                               |                                              |                              |             |                                                            |
| Anclar al<br>Acceso rápido                                                   | io<br>Mover Copiar<br>a * a * Eliminar Cambi | ar carpeta                   | Propiedades | Seleccionar todo Solve Seleccionar nada Invertir selección |
| Portapapeles                                                                 | Organizar                                    | Nuevo                        | Abrir       | Seleccionar                                                |
| $\leftarrow \rightarrow \checkmark \uparrow$ <b>Este equipo &gt; Descarg</b> | as > INSTALADOR                              |                              |             |                                                            |
| EPSON Easy Photo Print -  Photo Print                                        | ^                                            |                              |             |                                                            |
| Nombre                                                                       | Fech                                         | a de modificación Tipo       | Tamaño      |                                                            |
| Acceso rápido     Scritorio     Acceso rápido     INSTALADOR                 | DEL SISTEMA ZOBOVINO 25/0                    | 1/2022 12:40 p. m. Aplicació | n 71,988 KB |                                                            |
| Descargas                                                                    |                                              |                              |             |                                                            |

 La primera ventana que aparecerá después de ejecutar la aplicación de instalación es un cuadro de diálogo solicitando el idioma para el asistente de instalación, selecciona el idioma que desees para la instalación, de lo contrario el idioma será español, a continuación, haga clic en aceptar.

| Seleccio | one el Idioma de la Instalación >                       | $\langle  $ |
|----------|---------------------------------------------------------|-------------|
| - Ja     | Seleccione el idioma a utilizar durante la instalación. |             |
|          | Español ~                                               | -           |
|          | Aceptar Cancelar                                        |             |

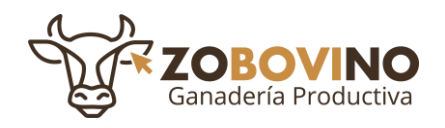

A continuación, se mostrará el acuerdo de licencia, léalo detenidamente y seleccione
 "Acepto el acuerdo" y haga clic en "Siguiente".

| 📅 Instalar - Zobovino versión 2.0 —                                                                                                    | ×      |
|----------------------------------------------------------------------------------------------------|--------|
| Acuerdo de Licencia<br>Es importante que lea la siguiente información antes de continuar.                                                                                                    |        |
| Por favor, lea el siguiente acuerdo de licencia. Debe aceptar las cláusulas de este acuerdo an<br>de continuar con la instalación.                                                                                                    | tes    |
| LICENCIA DE USO DE SOFTWARE Y GARANTÍA LIMITADA                                                                                                    | ^      |
| IMPORTANTE – LEA DETENIDAMENTE<br>Al instalar, copiar o, en cualquier caso, utilizar el software se considera que usted está de<br>acuerdo con los términos y condiciones de este documento.<br>Los derechos de propiedad intelectual sobre el software, o «copyright», pertenecen<br>exclusivamente a su autor, según consta en el programa de Instalación de cada sistema y<br>el cual puede ser leído en su totalidad antes de ser instalado.<br>El usuario adquiere solamente el derecho a usarlo libremente en su sistema informático, con<br>las únicas limitaciones que se detallan a continuación en este documento: | *      |
| Acepto el acuerdo                                                                                                    |        |
| ○ No acepto el acuerdo                                                                                                    |        |
| Siguiente Ca                                                                                                    | ncelar |

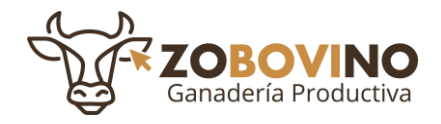

- 4. Después aparecerá una ventana en dónde se podrá cambiar la ubicación del sistema, si en dado caso así se requiera.
  - Cambio de ubicación: ingresar nueva ruta.

Si no desea cambiar la ubicación haga clic en: "Siguiente".

| 🐻 Instalar - Zobovino versión 2.0 — 🗆 🗙                                                                       |
|----------------------------------------------------------------------------------------------------|
| Seleccione la Carpeta de Destino<br>¿Dónde debe instalarse Zobovino?                                          |
| El programa instalará Zobovino en la siguiente carpeta.                                                       |
| Para continuar, haga clic en Siguiente. Si desea seleccionar una carpeta diferente, haga clic en<br>Examinar. |
| C:\Program Files (x86)\Zobovino Examinar                                                                      |
|                                                                                                    |
|                                                                                                    |
|                                                                                                    |
| Se requieren al menos 78.3 MB de espacio libre en el disco.                                                   |
| Atrás Siguiente Cancelar                                                                                      |

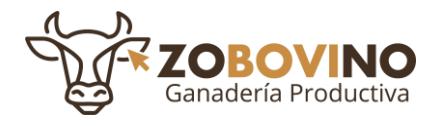

5. Marcar casilla "Crear un acceso directo en el escritorio", esto nos permite crear un icono en nuestro escritorio, haga clic en Siguiente.

| 🐻 Instalar - Zobovino versión 2.0 -                                                                           | -    |           | ×    |
|----------------------------------------------------------------------------------------------------|------|-----------|------|
| Seleccione las Tareas Adicionales<br>¿Qué tareas adicionales deben realizarse?                                |      | (         |      |
| Seleccione las tareas adicionales que desea que se realicen durante la instalación<br>haga clic en Siguiente. | de Z | obovino y | ,    |
| Accesos directos adicionales:                                                                                 |      |           |      |
| Crear un acceso directo en el escritorio                                                                      |      |           |      |
|                                                                                                    |      |           |      |
|                                                                                                    |      |           |      |
|                                                                                                    |      |           |      |
|                                                                                                    |      |           |      |
|                                                                                                    |      |           |      |
|                                                                                                    |      |           |      |
|                                                                                                    |      |           |      |
| Atrás Siguiente                                                                                               | :    | Cano      | elar |

6. En esta ventana se describe el proceso de instalación que se llevará a cabo, de clic en "Instalar".

| 🐻 Instalar - Zobovino versión 2.0 —                                                                                   |        | ×       |
|----------------------------------------------------------------------------------------------------|--------|---------|
| Listo para Instalar<br>Ahora el programa está listo para iniciar la instalación de Zobovino en su sistema.            |        | (la)    |
| Haga dic en Instalar para continuar con el proceso o haga dic en Atrás si desea revi<br>cambiar alguna configuración. | isar o |         |
| Carpeta de Destino:<br>C: \Program Files (x86) \Zobovino                                                              |        | ^       |
| Tareas Adicionales:<br>Accesos directos adicionales:<br>Crear un acceso directo en el escritorio                      |        |         |
| <                                                                                                    | >      | >       |
| Atrás Instalar                                                                                                    | Ca     | ancelar |

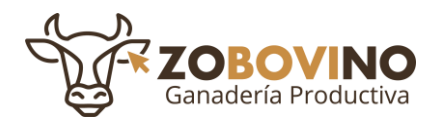

7. Se muestra el avance de instalación, espere hasta que el proceso termine.

| 👸 Instalar - Zobovino versión 2.0                                           | - | • ×      |
|-----------------------------------------------------------------------------|---|----------|
| Instalando<br>Por favor, espere mientras se instala Zobovino en su sistema. |   |          |
| Extrayendo archivos<br>C:\Program Files (x86)\Zobovino\ib\ecj-4.4.2.jar     |   |          |
|                                                                             |   |          |
|                                                                             |   |          |
|                                                                             |   |          |
|                                                                             |   |          |
|                                                                             |   |          |
|                                                                             |   | Cancelar |

8. Una vez que termine el proceso de instalación de manera correcta se muestra la siguiente ventana de que el proceso de instalación se llevó de manera correcta, haga clic en **Finalizar** y el programa se iniciará automáticamente.

| 📅 Instalar - Zobovino versiór | n 2.0 — 🗆 🗙                                                                                                    |
|-------------------------------|----------------------------------------------------------------------------------------------------|
| (lon)                         | Completando la instalación de Zobovino<br>El programa completó la instalación de Zobovino en su sistema. Puede<br>ejecutar la aplicación utilizando los accesos directos creados.<br>Haga dic en Finalizar para salir del programa de instalación.<br>☑ Ejecutar Zobovino |
|                               | Finalizar                                                                                                    |

9. Una vez finalizado el proceso de instalación ubicamos en nuestro escritorio el acceso directo de **ZOBOVINO**.

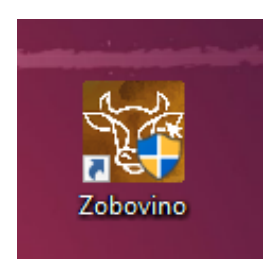

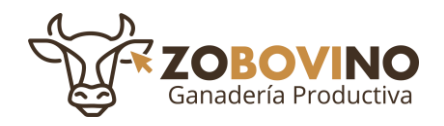

## ACTIVACIÓN DE LA LICENCIA

1. Abra nuevamente el sistema para iniciar sesión, a continuación, se muestra una ventana la cual indica que el sistema está cargando...espere a que cargue el sistema.

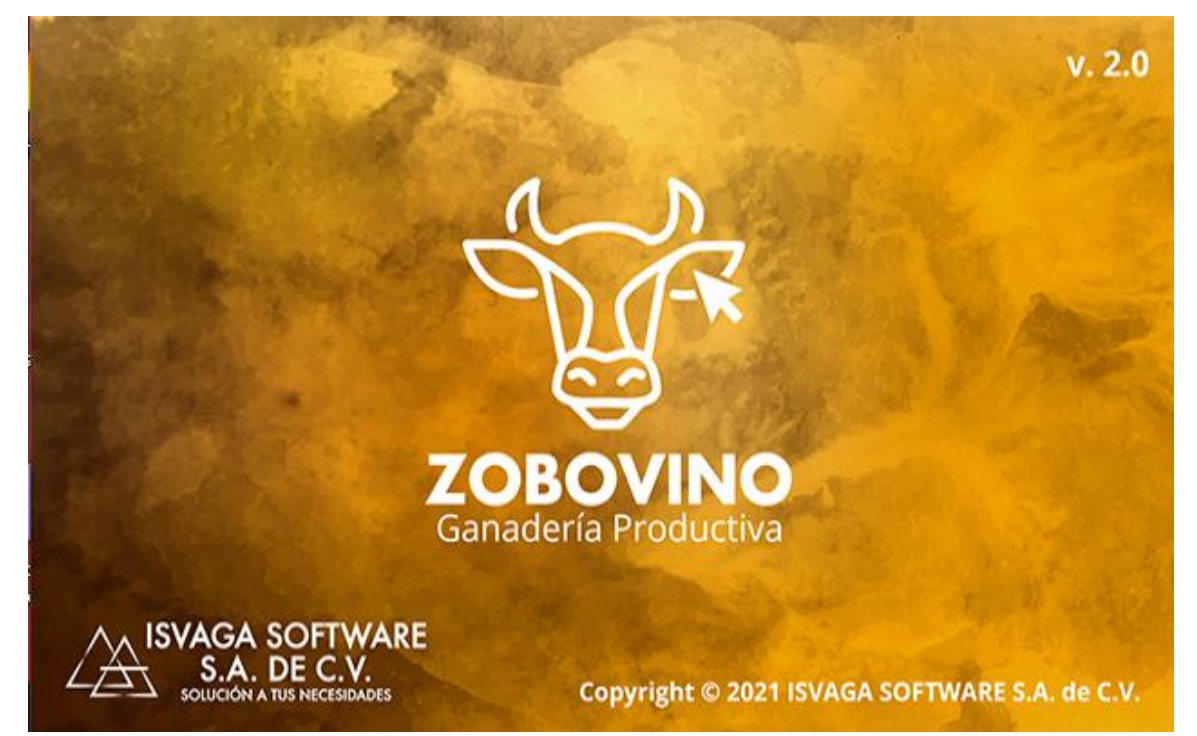

2. Al adquirir el sistema este será entregado con una clave de licencia que a continuación debe ser activada para usar el sistema para el control ganadero "Zobovino". Para activar su licencia da clic en "¿Tienes una licencia? Haz clic aquí" que se encuentra en la parte inferior derecha de la ventana de acceso.

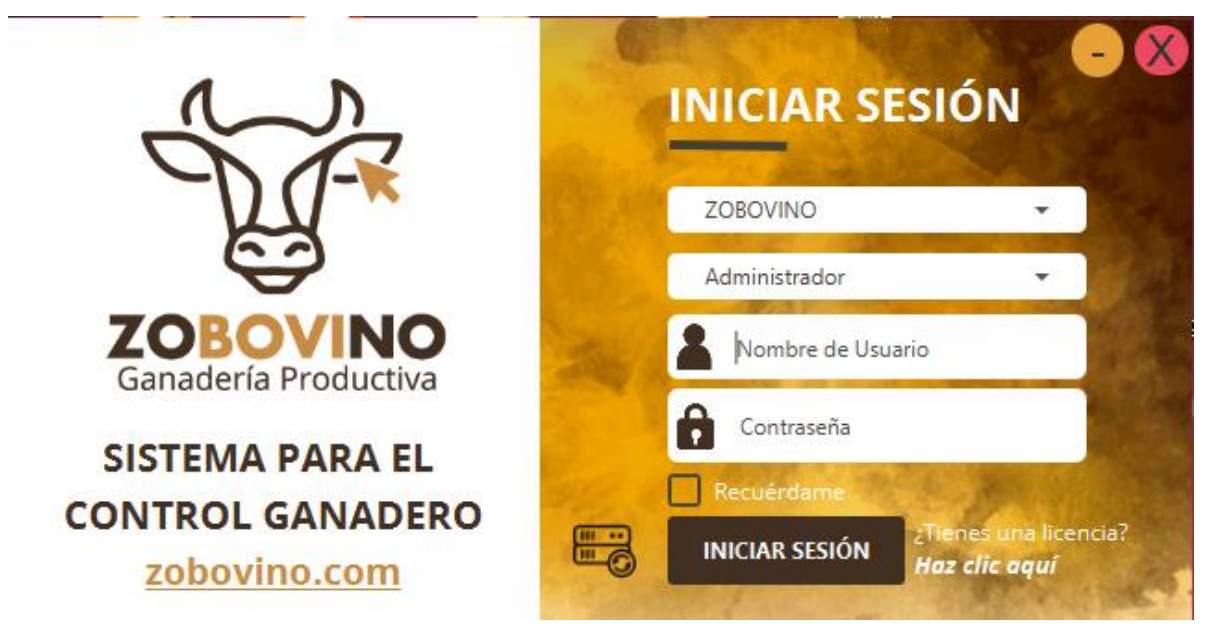

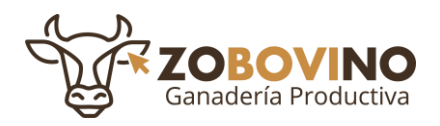

- 3. En esta ventana ingresará todos sus datos para la activación de su licencia:
- Nombre
- Apellidos
- Correo
- Ubicación
- Clave del producto (Licencia)

De clic en "Activar licencia" espere unos minutos.

#### **¡IMPORTANTE!**

Para la realizar la activación es necesario tener acceso a internet

| Ventana de activación                                                                                                    |                                                                                                 |  |
|----------------------------------------------------------------------------------------------------|-------------------------------------------------------------------------------------------------|--|
| ¡Bienvenido!                                                                                                    | Por favor, ingresa los siguientes datos:<br>*Nombre<br>CARLOS                                   |  |
|                                                                                                    | *Apellidos AGUILAR RODRIGUEZ                                                                    |  |
| The second second secon | *Correo electrónico<br>contacto@zobovino.com                                                    |  |
| E E                                                                                                    | Merida, Yucatan, México<br>La clave de producto tiene este formato:<br>XXXXX-XXXXX-XXXXXX-XXXXX |  |
| <b>ZOBOVINO</b><br>Ganadería Productiva                                                                                                    | *Clave del producto                                                                             |  |
|                                                                                                    | y volver abrir el sistema                                                                       |  |

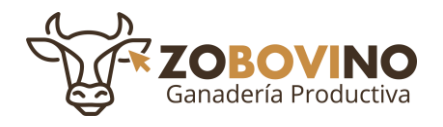

 Después que se haya registrado satisfactoriamente la licencia de clic en "Activar licencia", espere un momento, si la licencia se registró de manera correcta se mostrara el siguiente mensaje

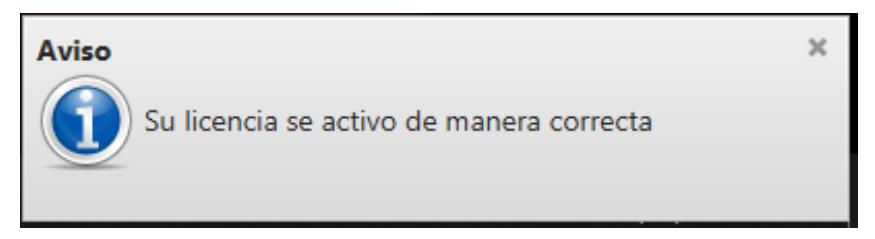

5. Una vez que la licencia haya sido activada, se recomienda cerrar y sistema y volver abrirlo, con la finalidad de guardar los cambios de activación.

#### El sistema marcará error en automático en dado caso que:

Que la licencia ya esté registrada anteriormente por otro usuario.

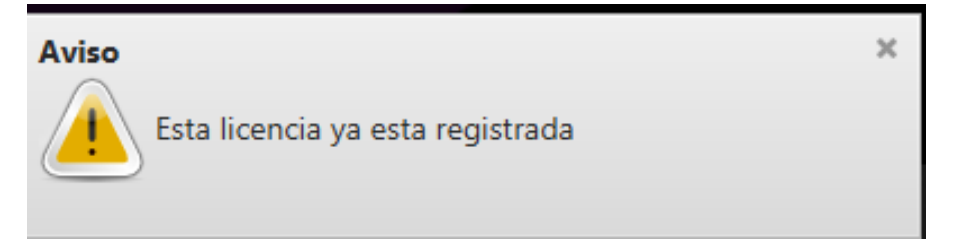

#### Que la licencia no sea válida

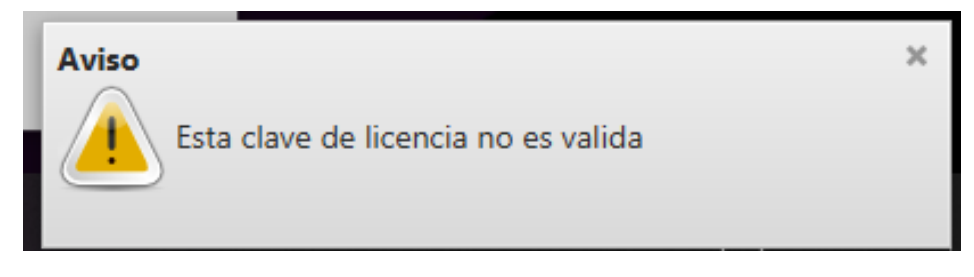

En caso de mostrar alguna de estas advertencias verifique que sus datos sean correctos.

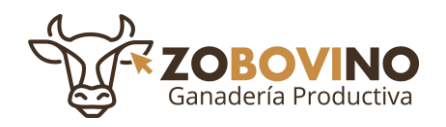

### **INICIAR SESIÓN**

1. Inicie sesión nuevamente para poder utilizar el sistema:

La primera vez que ingresa al sistema debe ingresar los siguientes datos

- Usuario
- Contraseña

De clic en la casilla "**Recuérdame**" si desea que el sistema le recuerde sus datos de acceso, posteriormente en "**Iniciar sesión**".

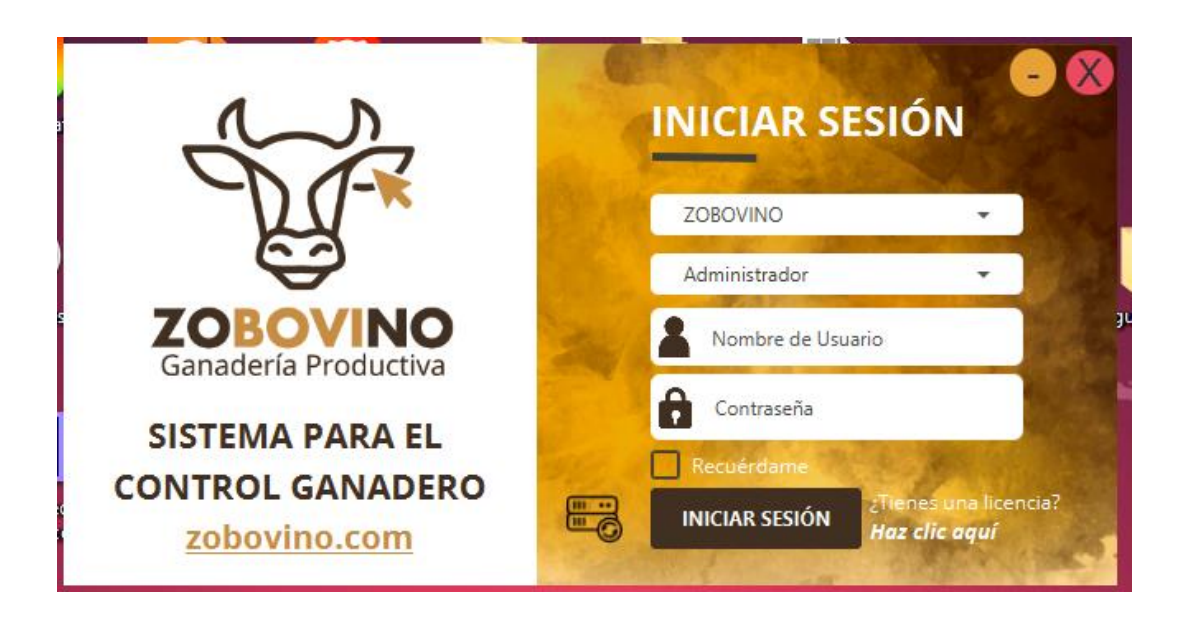

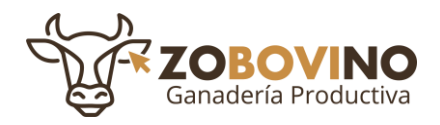

2. El sistema ZOBOVINO está listo para ser usado.

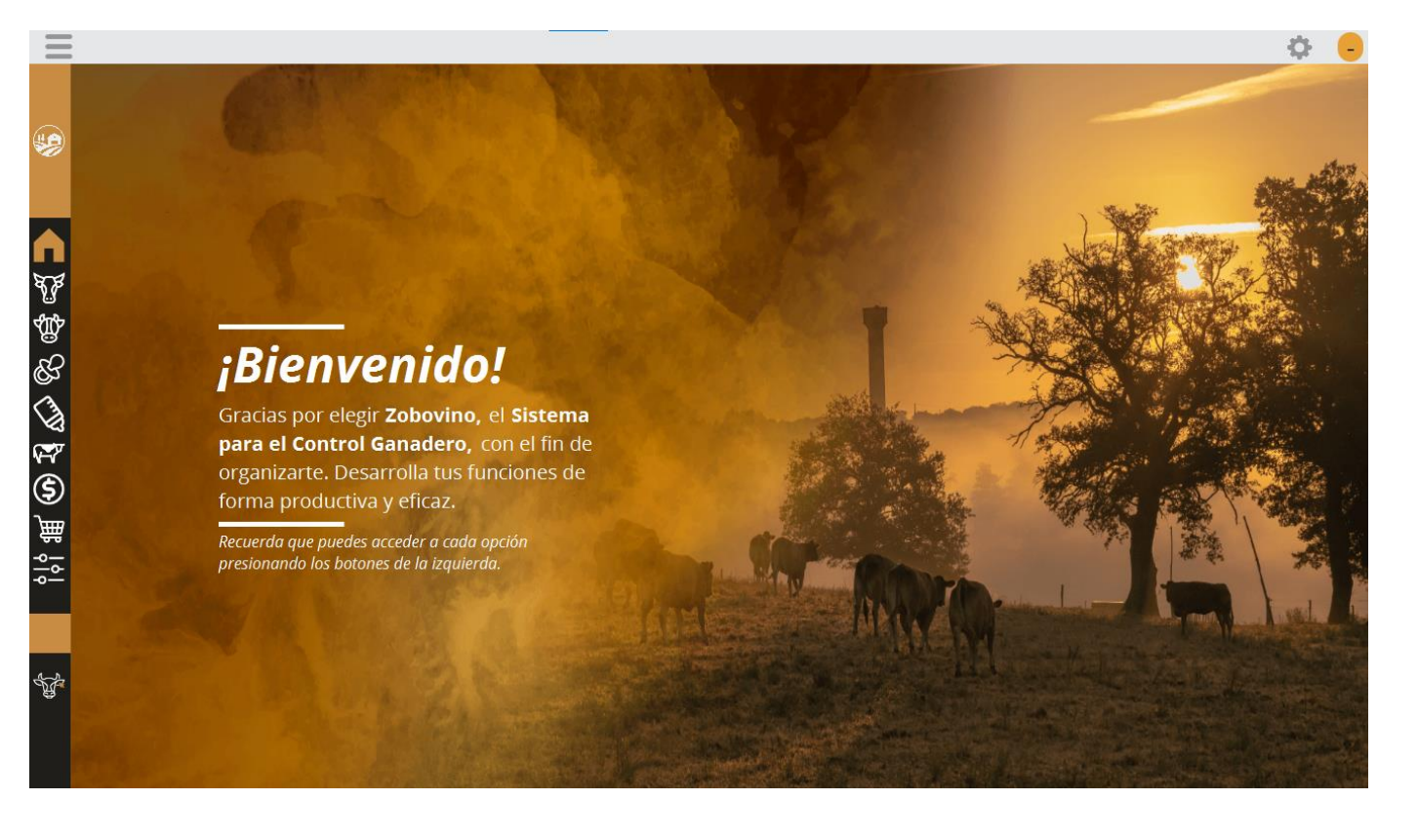